# M221 Planification de projet TP n°1 DUT QLIO Semestre 2

**Objectif : découverte du logiciel Microsoft Project 2003** 

Un compte-rendu est à rendre en fin de séance (avec évidemment une introduction et une conclusion).

# **1- Industrialisation d'un article**

Dans ce projet, volontairement simplifié, nous analyserons l'ensemble des tâches d'industrialisation d'un article, nécessitant une étude de gamme et la conception d'un montage. Pour étudier le dossier et établir la gamme de fabrication, le technicien en méthodes (Alain) a besoin de deux jours. Ensuite, il fournira au dessinateur (Bernard) le schéma de principe du montage, afin que celui-ci le dessine (durée sept jours). Une fois défini, le montage sera transmis à l'atelier d'outillage (Cédric) pour la réalisation (durée huit jours).

En parallèle avec le dessinateur, le secrétariat du service achats (Delphine) doit passer la commande pour l'outillage (une journée). Le délai de livraison de l'outillage est de trois jours. Eric, du service Magasin, s'occupera de la réception et du contrôle de la livraison (une journée).

# 1-1- Travail préliminaire (à faire sur table)

# 1-1-1- PERT-temps

Compléter le tableau :

| Nom de la tâche                | Durée | Prédécesseurs |
|--------------------------------|-------|---------------|
| A Etudier le dossier           |       |               |
| <b>B</b> Concevoir le montage  |       |               |
| C Réaliser le montage          |       |               |
| <b>D</b> Commander l'outillage |       |               |
| E Recevoir l'outillage         |       |               |

Dessiner le réseau correspondant. Etablir le planning (diagramme de Gantt au plus tôt). Etablir le tableau des marges :

| Nom de la tâche                | Marge totale | Marge libre | Tâche critique ? |
|--------------------------------|--------------|-------------|------------------|
|                                | (jours)      | (jours)     |                  |
| A Etudier le dossier           |              |             |                  |
| <b>B</b> Concevoir le montage  |              |             |                  |
| C Réaliser le montage          |              |             |                  |
| <b>D</b> Commander l'outillage |              |             |                  |
| E Recevoir l'outillage         |              |             |                  |

Faire valider par l'enseignant.

# 1-1-2- PERT-Charge

On tient compte maintenant des ressources.

Compléter le tableau suivant :

| Nom de la tâche                | Ressources      | Type de tâche               | Durée |
|--------------------------------|-----------------|-----------------------------|-------|
|                                |                 | (travail fixe / durée fixe) |       |
| A Etudier le dossier           | Alain [100 %]   |                             |       |
| <b>B</b> Concevoir le montage  | Bernard [100 %] |                             |       |
| C Réaliser le montage          | Cédric [50 %]   |                             |       |
| <b>D</b> Commander l'outillage | Delphine [50 %] |                             |       |
| E Recevoir l'outillage         | Eric [100 %]    |                             |       |

Etablir le nouveau planning. Etablir le tableau des marges :

| Nom de la tâche                | Marge totale | Marge libre | Tâche critique ? |
|--------------------------------|--------------|-------------|------------------|
|                                | (jours)      | (jours)     |                  |
| A Etudier le dossier           |              |             |                  |
| <b>B</b> Concevoir le montage  |              |             |                  |
| C Réaliser le montage          |              |             |                  |
| <b>D</b> Commander l'outillage |              |             |                  |
| E Recevoir l'outillage         |              |             |                  |

🗢 Faire valider par l'enseignant.

Fabrice Sincère

# 1-2- Utilisation du logiciel Microsoft Project 2003

## 1-2-1- Saisie des données du projet

# 1<sup>ère</sup> étape - Création du projet

Dans votre espace personnel, créer un dossier TP Gestion de projet.

Démarrer Microsoft Project 2003.

Créer un nouveau projet et l'enregistrer avec le nom <u>TP1\_ex1\_nom\_prénom\_date</u> dans votre dossier *TP Gestion de projet* (**Menu Fichier / Enregistrer sous**).

### 2<sup>ème</sup> étape - Saisie des tâches du projet

Nous allons utiliser le guide de projets (Menu Affichage / Barre d'outils / Guide de projets).

#### a- Définir le projet

| Tâches | ▼ Ressources ▼ Assurer le suivi ▼ Rapport ▼                                                                                                    |
|--------|----------------------------------------------------------------------------------------------------|
|        | Définir le projet                                                                                                    |
|        | Définir les périodes ouvrées du projet<br>Dresser la liste des tâches du projet<br>Organiser les tâches en phases<br>Planifier les tâches<br>Lier ou joindre des informations supplémentaires relatives à une tâche<br>Ajouter des colonnes d'informations personnalisées<br>Définir des échéances et soumettre les tâches à des contraintes |
|        | Identifier des risques pour le projet<br>Ajouter des documents au projet<br>Publier les informations de projet sur le Web                                                                                                    |

Etape 1 : Entrez la date estimée du démarrage de votre projet : lundi 20 mars 2006

Etape 2 : Collaborez à votre projet (choisir : non)

Etape 3 : Enregistrer et terminer

b- Définir les périodes ouvrées du projet (calendrier du projet)

Les horaires de travail de l'entreprise sont : Lundi à vendredi 8 h 30-12 h 13 h -16 h 30 (soit 7 heures par jour et 35 heures par semaine).

c- Dresser la liste des tâches du projet

- Entrer des tâches

Répertoriez les tâches de votre projet.

Utilisez des noms de tâche descriptifs uniques.

Entrez la durée requise pour la réalisation de chaque tâche, sous la forme d'un nombre suivi de « minutes », « heures », « jours », « semaines » ou « mois ».

Pour le moment, n'entrez pas de dates de début et de fin. Le Guide de projets vous aidera à planifier les tâches ultérieurement.

|   | 0 | Nom de la tâche         | Durée   |
|---|---|-------------------------|---------|
| 1 |   | A.Etudier les dossiers  | 2 jours |
| 2 |   | B.Concevoir le montage  | 7 jours |
| 3 |   | C.Réaliser le montage   | 8 jours |
| 4 |   | D.Commander l'outillage | 1 jour  |
| 5 |   | E. Recevoir l'outillage | 1 jour  |

- Définir le type de tâche :

Dans le tableau précédent, double cliquez sur la ligne de la tâche pour obtenir les **Informations** sur la tâche, puis choisir le type de tâche :

| Nom : A.Etudier les dossiers Contrainte sur la tâche                                                                                                    | Dyrée : 2j 🛨 🗖 Estimée                       |               |
|----------------------------------------------------------------------------------------------------|----------------------------------------------|---------------|
| Contrainte sur la tâche                                                                                                    |                                              |               |
| And the second second sec | - 2                                          |               |
| Échéance : NC                                                                                                    |                                              |               |
| Iype de contrainte : Dès Que Possible                                                                                                    | Date de la contrainte : NC                   |               |
| Type de tâche : Capacité fixe                                                                                                    | I Pilotée par l'effort                       |               |
| Capacité fixe<br>Durée fixe                                                                                                    | 🔽 Les prévisions ignorent les calendriers de | es ressources |
| Iode <u>W</u> BS : Travail fixe                                                                                                    |                                              |               |
| Méthode d'audit des <u>c</u> oûts : 🛛 % achevé                                                                                                    |                                              |               |
| Marquer la tâche en tant que jalon                                                                                                    |                                              |               |
|                                                                                                    |                                              |               |

d- Organiser les tâches en phases

<u>tâche récapitulative (</u>= phase)

Créer la tâche récapitulative "Projet industrialisation d'un article" :

|   | 0 | Nom de la tâche                         | Durée   |
|---|---|-----------------------------------------|---------|
| 1 |   | 🖻 Projet industrialisation d'un article | 8 jours |
| 2 |   | A.Etudier les dossiers                  | 2 jours |
| 3 |   | B.Concevoir le montage                  | 7 jours |
| 4 |   | C.Réaliser le montage                   | 8 jours |
| 5 |   | D.Commander l'outillage                 | 1 jour  |
| 6 |   | E: Recevoir l'outillage                 | 1 jour  |

#### e- Planifier les tâches

Entrer les liaisons entre tâches (FD, FF, DD ou DF).

|   | 0 | Nom de la tâche                           | Durée    | Début        | Fin          | Prédécesseurs |
|---|---|-------------------------------------------|----------|--------------|--------------|---------------|
| 1 |   | 🗆 🖂 Projet industrialisation d'un article | 17 jours | Lun 20/03/06 | Mer 12/04/06 |               |
| 2 |   | A.Etudier les dossiers                    | 2 jours  | Lun 20/03/06 | Mer 22/03/06 |               |
| 3 |   | B.Concevoir le montage                    | 7 jours  | Mer 22/03/06 | Ven 31/03/06 | 2             |
| 4 |   | C.Réaliser le montage                     | 8 jours  | Ven 31/03/06 | Mer 12/04/06 | 3;6           |
| 5 |   | D.Commander l'outillage                   | 1 jour   | Mer 22/03/06 | Jeu 23/03/06 | 2             |
| 6 |   | E: Recevoir l'outillage                   | 1 jour   | Mar 28/03/06 | Mer 29/03/06 | 5FD+3 jours   |
|   | - |                                           |          |              |              | 67            |

f- Définir les échéances et soumettre les tâches à des contraintes

Pour toutes les tâches, choisir le type de contraintes Dès que possible.

# 3<sup>ème</sup> étape - Saisie des ressources du projet

a- Spécifier les personnes et l'équipement associés au projet

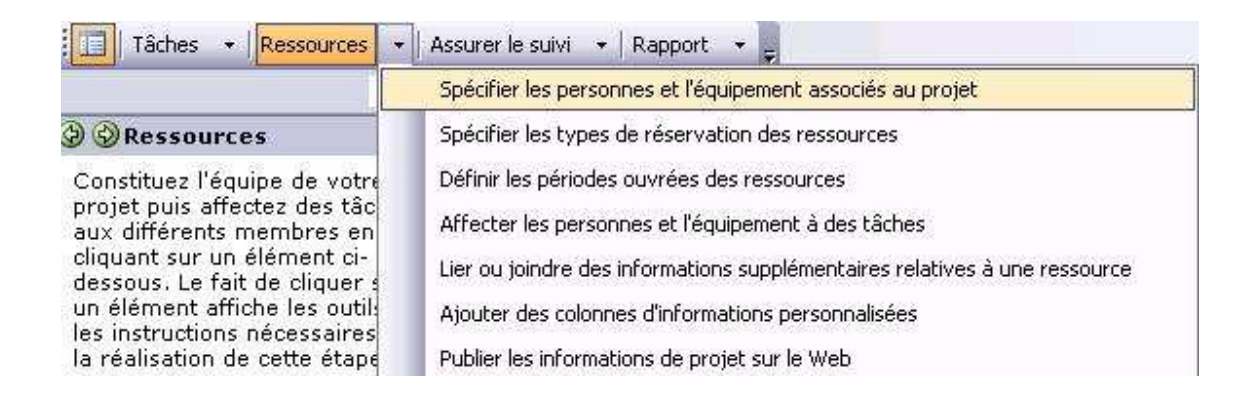

IUT de Nancy-Brabois

Module M221

Fabrice Sincère

| 🚱 🍪 Spécifier les 🛛 🗙 👘                                                                   |   | 0 | Nom de la ressource |
|-------------------------------------------------------------------------------------------|---|---|---------------------|
| ressources                                                                                | 1 |   | Alain               |
| Que voulez-vous faire ?                                                                   | 2 |   | Bernard             |
| <ul> <li>Ajouter des ressources à</li> </ul>                                              | 3 |   | Cédric              |
| partir de Project Server                                                                  | 4 |   | Delphine            |
| partir du Carnet<br>d'adresses de l'entreprise                                            | 5 |   | Eric                |
| <ul> <li>Ajouter des ressources à<br/>partir de l'annuaire de<br/>l'entreprise</li> </ul> |   |   |                     |
| <ul> <li>Entrer des ressources<br/>manuellement</li> </ul>                                |   |   | 2                   |

b-Définir les périodes ouvrées des ressources

Entrer les heures ouvrées des différentes ressources en indiquant pour chacune d'elles les jours chômés ou les heures ouvrées qui ne correspondent pas aux périodes ouvrées générales du projet.

Alain, Bernard, Cédric, Delphine et Eric sont actuellement disponibles du lundi au vendredi (8 h 30-12 h 13 h -16 h 30).

c- Affecter les personnes et l'équipement à des tâches

| Noms ressource |
|----------------|
|                |
| Alain          |
| Bernard        |
| Cédric[50%]    |
| Delphine[50%]  |
| Eric           |
| 1<br> <br>     |

Vous remarquerez que la durée des tâches C et D est automatiquement recalculée.

Module M221

Fabrice Sincère

### 1-2-2- Graphe des ressources

#### Menu Affichage / Graphe des ressources

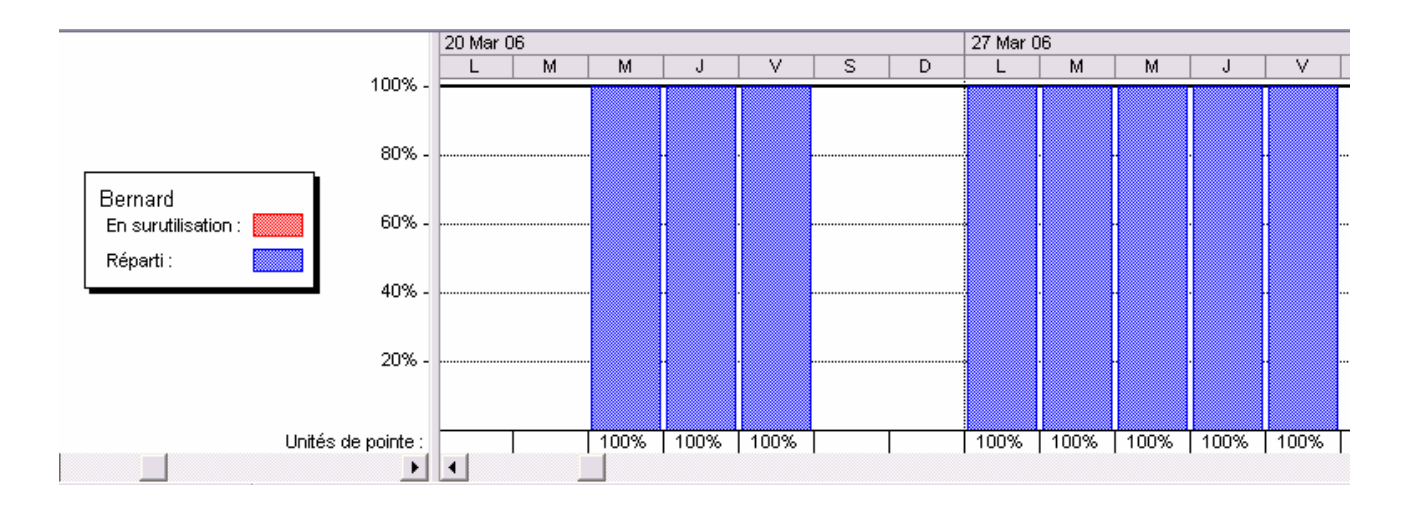

Important : pour chaque ressource, vérifier qu'il n'y a pas de surutilisation. Si tel est le cas, il faut faire un Audit des ressources pour éliminer ces surutilisations (Menu Outils / Audit des ressources).

#### 1-2-3- Diagramme de Gantt

#### Menu Affichage / Diagramme de Gantt

Pour ajuster l'échelle des temps : **Menu Format / Echelle de temps** 

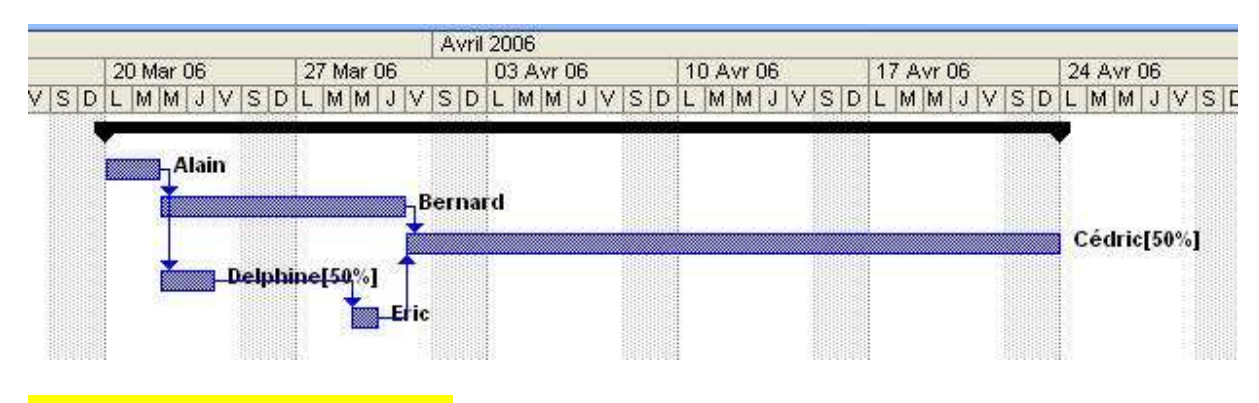

Faire valider par l'enseignant.

#### **1-2-4- Diagramme de Gantt relatif aux marges libres**

#### Menu Affichage / Plus d'affichages / Gantt relatif aux marges

| IUT de Nancy-Brabois | Module M221 | Fabrice Sincère | version 2.0.004 | page 7/10 |
|----------------------|-------------|-----------------|-----------------|-----------|
|                      |             |                 |                 | 1.0       |

Les tâches critiques sont en rouge :

| Nom de la tâche                       |           | Avril 2006 |     |    |           |     |     |           |    |      |           |   |     |          |        |     |     |     |
|---------------------------------------|-----------|------------|-----|----|-----------|-----|-----|-----------|----|------|-----------|---|-----|----------|--------|-----|-----|-----|
|                                       | 20 Mar 06 |            |     | 2  | 27 Mar 06 |     |     | 03 Avr 06 |    |      | 10 Avr 06 |   |     | 7 Avr 06 | 24 Avr |     |     |     |
|                                       | SD        | L          | MM  | 11 | / S [     | ) L | MMJ | VS        | D  | LMMJ | VSD       | L | MMJ | VSD      | L      | MMJ | VSD | LMA |
| Projet industrialisation d'un article |           | -          |     |    |           |     |     |           |    |      |           | - |     |          | -      |     |     |     |
| A.Etudier les dossiers                |           |            |     |    |           |     |     |           |    |      |           |   |     |          |        |     |     |     |
| B.Concevoir le montage                |           |            | , ř | -  |           |     |     | h         |    |      |           |   |     |          |        |     |     |     |
| C.Réaliser le montage                 |           |            |     |    |           |     |     |           |    |      |           |   |     |          |        |     |     |     |
| D.Commander l'outillage               |           |            | Ť   |    |           |     | _   | 1         |    |      |           |   |     |          |        |     |     |     |
| E. Recevoir l'outillage               | -         |            |     |    |           |     | 1   | 1 jou     | IF |      |           |   |     |          |        |     |     |     |
|                                       |           |            |     |    |           |     |     |           |    |      |           |   |     |          |        |     |     |     |

Comparer avec vos résultats de la question 1-1-2.

#### Enregistrer le projet.

1-3- Renommer le projet avec le nom TP1\_ex1\_3\_1\_nom\_prénom\_date

1-3-1- La livraison aura un retard de 4 jours. Etablir le nouveau planning.

Faire valider par l'enseignant.

1-3-2- Enregistrer le projet précédent et le renommer TP1\_ex1\_3\_2\_nom\_prénom\_date

Bernard sera en formation les mercredi 29 mars et jeudi 30 mars 2006 (et donc indisponible). Etablir le nouveau planning.

Faire valider par l'enseignant.

N.B. Pour modifier les disponibilités d'une ressource : Menu Affichage / tableau des ressources Puis : Informations sur la ressource

| Informations sur la ressource 🛛 🔀                                                                                                    |                                            |                                    |                                                            |                                                            |                                                                   |                                    |                                   |   |                                                                                                    |
|----------------------------------------------------------------------------------------------------|--------------------------------------------|------------------------------------|------------------------------------------------------------|------------------------------------------------------------|-------------------------------------------------------------------|------------------------------------|-----------------------------------|---|----------------------------------------------------------------------------------------------------|
| Général Ter                                                                                                    | nps trav                                   | aillé                              |                                                            | Coûts                                                      |                                                                   |                                    |                                   | R | emarques Champs personnalisés                                                                                                    |
| Général       Ter         Nom de la ressource :       Bern         Définissez le temps de travai         Légende :         Ouvré         Chômé         Heures ouvrées<br>modification<br>d'un jour<br>ouvré         I         Modification d'un<br>jour particulier | ard<br>pour le<br>Sélect<br>13<br>20<br>27 | s dationne<br>Ma<br>14<br>21<br>28 | es sél<br><u>z</u> une<br><u>Ma</u><br>1<br>15<br>22<br>29 | ectior<br>(des)<br>ars 20<br>]<br>2<br>9<br>16<br>23<br>30 | Coût:<br>nnées<br>) date<br>006<br>V<br>3<br>10<br>17<br>24<br>31 | s<br>e(s) :<br>4<br>11<br>18<br>25 | Caler<br>D<br>5<br>12<br>19<br>26 |   | emarques       Champs personnalisés         de base :       Standard         Définir les dates sélectionnées : <ul> <li>Par défaut</li> <li>C Chômé</li> <li>C Ouyré hors défaut</li> <li>De :</li> <li>À :</li> <li>08:30</li> <li>12:00</li> <li>13:00</li> <li>16:30</li> <li>16:30</li> <li>17:00</li> <li>18:00</li> <li>19:00</li> <li>10:00</li> <li>10:00</li> <li>10:00</li> <li>10:00</li> <li>10:00</li> <li>10:00</li> <li>10:00</li> <li>10:00</li> <li>10:00</li> <li>10:00</li></ul> |
| <u>A</u> ide <u>Dét</u> ails OK Annuler                                                                                                    |                                            |                                    |                                                            |                                                            |                                                                   |                                    |                                   |   |                                                                                                    |

1-3-3- Enregistrer le projet précédent et le renommer *TP1\_ex1\_3\_3\_nom\_prénom\_date* C'est Bernard qui fera la réception de l'outillage à la place d'Eric. Etablir le nouveau planning.

Faire valider par l'enseignant, puis imprimer le diagramme de Gantt (sur une seule feuille) : Menu Fichier / Aperçu avant impression

# 2- Montage d'un film (question facultative)

Un producteur de cinéma est confronté au problème du planning de son prochain film et vous soumet les tâches qui doivent être effectuées :

| Nom de la tâche                       | Durées  | Antériorités                           |
|---------------------------------------|---------|----------------------------------------|
|                                       | (jours) |                                        |
| A. Ecriture du scénario               | 30      | -                                      |
| B. Choix et recrutement des comédiens | 12      | ne peut commencer que 15 jours         |
|                                       |         | après le début de A                    |
| C. Choix du lieu du tournage          | 8       | ne peut commencer que 20 jours         |
|                                       |         | après le début de A                    |
| D. Découpage technique                | 4       | après A et C                           |
| E. Préparation des décors             | 7       | après C et D                           |
| F. Tournage des extérieurs            | 10      | après A, B, C et D                     |
| G. Tournage des intérieurs            | 12      | après D, E et F                        |
| H. Synchronisation                    | 3       | après F et G                           |
| I. Montage                            | 14      | après H                                |
| J. Accompagnement sonore              | 7       | ne peut commencer que 3 jours après    |
|                                       |         | le début de I                          |
| K. Mixage                             | 6       | après I et J                           |
| L. Tirage de la copie zéro            | 1       | ne peut commencer que 2 jours après la |
|                                       |         | fin de K                               |

Date du démarrage du projet : lundi 20 mars 2006

Créer un nouveau projet Microsoft Project et l'enregistrer avec le nom *TP1\_ex2\_nom\_prénom\_date* dans votre dossier *TP Gestion de projet*.

Etablir le planning (sous la forme d'un diagramme de Gantt). N.B. samedis et dimanches non chômés.

Faire valider par l'enseignant, puis imprimer le diagramme de Gantt (sur une seule feuille) : Menu Fichier / Aperçu avant impression

Module M221

Fabrice Sincère

version 2.0.004